INDEX

1.6 - Gold Master Version 1.5.3 - April 2018 We are proud to announce that Stemmons Central GM 1.5.3 Release is now available with a few major features added

# Included Feature List and details are shared below

1.6.1 - Migration Tools File migration tool is available is the following application

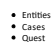

It is used to migrate the data from bytes to physical location as desired

## 1.6.1.1 - Entities Migration Tool

As a default, file attachments and images (in notes) are saved as blob in the database in Entities. Entities Migration tool allows to reduce the size of a database by migrating/storing the files to a specified physical location on server. Stemmons rec access it. It is also recommended that you ensure these files are backed-up and there is an anti-virus application checking these files. nds that you use an exclusive file share that is very secure, disallowing any other server or user to

## Following are the steps to use the Entities Migration to:

Run the 'FileMigration.exe' file and select entity type to start migration.

ice the file migration is done, a message is displayed indicating the success.

1.6.1.2 - Cases Migration Tool

As a default, file attachments and mages (in notes) are saved as bob in the database in Cases. Cases Magration tool allows to reduce the size of a database by migrating/storing the files to a specified physical location on server. Stemmons recommends that you use an exclusive file share that is very secure, disallowing any other server or use to access. It is also recommended that you ensure these and there is an article these files.

## Following are the steps to use the Cases Migration tool:

Run the 'FileMigration.exe' file and select the case type to start migration.

tce the file migration is done, a message is displayed indicating the success.

### 1.6.1.3 - Quest Migration Tool

As a default, file attachments and images (in notes) are saved as blob in the database in Quest. Quest Migration tool allows to reduce the size of a database by migrating/storing the files to a specified physical lo it. It is also recommended that you ensure these files are backed-up and there is an anti-virus application checking these files. nds that you use an exclusive file share that is very secure, disallowing any other server or user to

### Following are the steps to use the Quest Migration tool:

in the 'FileMigration.exe' file and select Area/Item to start the migration

ice the file migration is done, a message is displayed indicating the success

### 1.6.2 - ULS (Unified Logging System) Log Viewer

ULS Log Viewer optimizes and improves the error logging that is generated when users or the system performs any actions on all of Stemmons Applications. The system will log the steps and capture any errors (examples any issues, past or real-time. sected, or unexpected) that occur while the user navigate through the systems. This log would help the support team to better tro

# 1.6.2.1 - Steps to download ULS log

Steps to download ULS log:

ress the Microsoft website to do nload ULS viewer to view the application logs or user can click the link below: http lect File, Append From ULS, Choose the IIS Server's Shared ULS Log Folder, such as <u>\\StemmonsIISServer\ULSLogs</u>, and click OK. w you will see the logs as they happen live

1.6.3 - BlockChain-Trigger

## BlockChain-Trigger feature is available in the following applications:

Entities

- Cases
- Quest Standards

Blockchain feature available in Stemmons Applications is great for recording and validating data. It helps a user to get the detailed status, by generating a PDF and validates the PDF using SHA256 algorithm known as Secure Hash Algorithm and after validation it generates Provider Name, Provider Receipt and Provider Timestamp For example, a user can use "Create Trigger Event" and configure Blockchain on it, through which a pdf will be generated for the user.

After an hour Blockchain Receipt (Proof) is displayed and the user can validate the code using the "Tierion" provider through the following URL to check if the data is stored into the database and later displayed it in notes

### URL: https://tierion.com/validate

1.6.4 - Entities Dynamic Template

### Dynamic Template allows Admin User to establish unique layouts to the same Entity Type for different business scenarios. The unique layouts (refer to as Dynamic Template) control which entity fields are available for the template; also which action (buttons) can be performed for each unique business process

Dynamic Template's configurations consist of four Entity Types:

Dynamic Template: Unique Templates for an Entity Type
 Dynamic Template Button: Action Buttons associated with a template
 Dynamic Template Section: Grouping of related Field
 Dynamic Template Field: Field configurations – consist of display order, required/optional, and validation message

| STEMMONS CENTRAL<br>Entitles > Origination Cer |                                                                                                    |                                                                                  |                                             |                                                                                 |                 |                  |
|------------------------------------------------|----------------------------------------------------------------------------------------------------|----------------------------------------------------------------------------------|---------------------------------------------|---------------------------------------------------------------------------------|-----------------|------------------|
| Center Y Remissions Karban                     | CALENDAR EVENT                                                                                      | Remains the Arg Former Active pro-                                               |                                             |                                                                                 |                 |                  |
| C III   Q Search +   Ξ Export +                |                                                                                                    |                                                                                  | Go To Google                                |                                                                                 | Entity Template | Calendar Event • |
| List ID<br>1<br>Server Response 3.159 sec      | Calendar Details<br>Current Entity Template:<br>Evant Type:<br>End Dater/Time:<br>Covering Employee | Calendar Event<br>Tenant Appointment<br>04/17/2018 16:00                         | Event Name:<br>Start Date/Time:<br>Employee | Meeting with Customer for new lease on 720<br>0418/2018 15:00<br>Christine Dinh |                 |                  |
|                                                | Relate To     Company     Opportunity                                                               | Beautiful in Flowers                                                             | Contact                                     | Mimi Stinson                                                                    |                 |                  |
|                                                | <ul> <li>Event Description</li> <li>Comments</li> </ul>                                             | Testing                                                                          |                                             |                                                                                 |                 |                  |
|                                                | Add New Notes                                                                                       | = =   97 Ж   क क क क   14 44 & & \$ \$ \$ \$ \$ \$ \$ \$ \$ \$ \$ \$ \$ \$ \$ \$ |                                             |                                                                                 |                 | ADD NOTES        |

Thank You ...